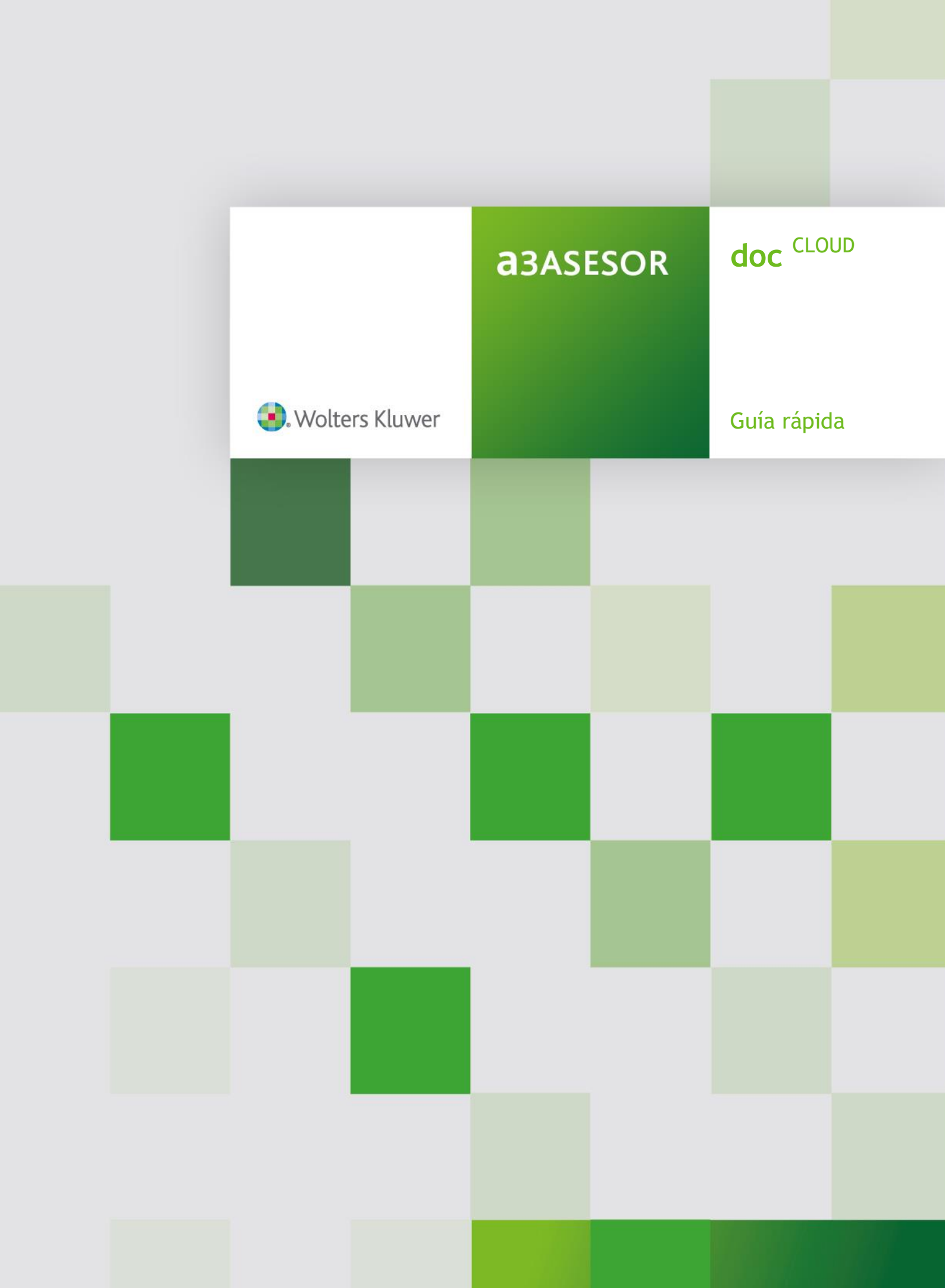

# Sumario

# Introducción

| ¿Qué necesita para trabajar con a3doc <sup>cLOUD</sup> ? | . 2 |
|----------------------------------------------------------|-----|
| Características de a3doc <sup>CLOUD</sup>                | . 2 |
| Fuentes de información de a3doc <sup>CLOUD</sup>         | . 3 |
| Flujo de trabajo de a3 <sup>CLOUD</sup>                  | . 3 |

# Trabajar con a3doc CLOUD

| Categorías                                                |    |
|-----------------------------------------------------------|----|
| Publicación de documentos desde a3doc CLOUD               | 5  |
| Publicación de un documento en a3doc CLOUD                | 6  |
| Publicación de los documentos contenidos en un directorio | 9  |
| Publicación de documentos desde el escáner                | 11 |
| Publicación de documentos desde la aplicación origen      | 12 |
| Publicación de documentos desde Mi PC                     | 12 |
| Publicación de documentos desde MS Office                 | 13 |
| Acciones a realizar con documentos desde a3doc CLOUD      | 14 |
| Selección múltiple y acciones masivas                     | 15 |
| Relación de documentos                                    | 15 |
| Acciones masivas                                          | 17 |
| Búsqueda de documentos                                    | 18 |
| Parametrización del área de búsquedas                     | 18 |

asdoc CLOUD

# Introducción

a3doc <sup>CLOUD</sup> Es una herramienta de gestión documental compartida con su asesor, que permite consultar, organizar y catalogar la documentación necesaria para su negocio, de una forma fácil e intuitiva. La organización está basada en un sistema de "categorías", análogo al sistema de carpetas utilizado en el explorador de Windows.

## ¿Qué necesita para trabajar con a3doc CLOUD?

- Tener instalados los siguientes programas:
  - WI for Windows XP x86.7 Profesional o superior, tanto 32 como 64 bits, o 8 Pro o superior, tanto 32 como 64 bits.
  - .NET Framework 3.5 SP1.
  - .NET Framework 4.0.

Estos componentes se instalarán automáticamente a través del asistente de instalación de a3doc CLOUD.

## Características de a3doc CLOUD

**a3doc** <sup>CLOUD</sup> permite una mayor organización, integridad y confidencialidad de la información, así como una mayor accesibilidad a la documentación de los clientes.

Las características principales de esta nueva aplicación son:

- Potente herramienta de gestión documental centralizada en el cliente.
- Sistema de organización flexible y adaptable a las necesidades de cada cliente.
- Integrada con aplicaciones externas: MS Office, Internet Explorer y Acrobat PDF.
- Sus documento desde la a3doc CLOUD .
- Filtrado de la documentación: Cliente, Fecha, Título, contenido y otros filtros personalizados.

## Fuentes de información de a3doc CLOUD

Las fuentes de información de **a3doc**<sup>CLOUD</sup> son las siguientes:

- Se podrá enviar información a a3doc CLOUD desde:
  - Mi PC: Cualquier documento almacenado en disco, ya sea en una unidad local o de red, se podrá guardar en el gestor desde la ventana del explorador de Windows. Pulsando botón derecho del ratón aparecerá un icono para su envío directo a a3doc <sup>CLOUD</sup>.
  - Escáner: Documento digitalizado.
  - MS Office (Word, Excel y e-mails de MS Outlook).

## Flujo de trabajo de a3doc CLOUD

**Consulta de documentos**: Puede consultar la documentación que su asesor a almacenado en a3doc CLOUD relacionada con su empresa, además de realizar acciones con la misma como, imprimir, descargar o enviar por e-mail.

# Trabajar con **a3doc** CLOUD

## Categorías

La organización de los documentos está basada en un sistema de "**Categorías**", análogo al sistema de carpetas utilizado en el explorador de Windows.

Las categorías con el icono el son categorías automáticas creadas por a3doc <sup>CLOUD.</sup>. Las categorías creadas por su despacho se identifican con el icono el categorías categorías serán de mantenimiento por el administrador de a3doc <sup>CLOUD</sup> con la finalidad de mantener un sistema documental íntegro.

| a3doc CLOUD                               |                  |                |                                                     |                   | Bien       | venido <mark>Sara</mark> | ሆ [] ?         |
|-------------------------------------------|------------------|----------------|-----------------------------------------------------|-------------------|------------|--------------------------|----------------|
| CATEGORÍAS                                | <b>1</b>         | DOCUME         | NTOS                                                |                   | ORDENA     | POR Fechade              | el documento 🔻 |
| CATEGORIAS                                |                  | DOCOME         |                                                     |                   | _          |                          | _              |
| 🃑 Añadir Documento 🔚 Añadir Categoria 📗 A | Añadir Plantilla |                | CLIENTE                                             |                   |            | ø 📝                      | Añadir Filtros |
| 🔺 🔛 Todos                                 | 37 (37)          | Búsqueda por c | ontenido                                            |                   |            |                          | BUSCAR         |
| 🖻 📑 Cartera                               | 0 (0)            |                |                                                     |                   |            |                          |                |
| Compras<br>Compras                        | 1 (1)            | DOCUMENTOS ST  |                                                     |                   |            |                          |                |
| CRM<br>Eccepturar                         | 0 (0)            | DOCUMENTOS SE  | LECCIONADOS U Verselección                          |                   |            |                          |                |
| Escrituras                                | 0 (34)           |                | TÍTULO                                              | CLIENTE           | FECHA DOC  | FECHA MODIF              | TAMAÑO         |
| Gestión                                   | 0 (0)            | E1             | Sumas v Saldos a3demostraciones 2T                  | A3 DEMOSTRACIONES | 29/06/2016 | 08/07/2016               | 28 KB          |
| 🕨 📑 Laboral                               | 0 (0)            | E1             | PvG 2T a3demostraciones                             | A3 DEMOSTRACIONES | 29/06/2016 | 08/07/2016               | 10 KB          |
| El Logística                              | 0 (0)            | E1             | PvG 1T a3demostraciones                             | A3 DEMOSTRACIONES | 29/06/2016 | 08/07/2016               | 10 KB          |
| No Catalogados                            | 0 (0)            | 10             | Ficha empresa a3demostraciones                      | A3 DEMOSTRACIONES | 29/06/2016 | 08/07/2016               | 79 KB          |
| Plantillas                                | 0 (0)            | E1             | Facturas expedidas 1T                               | A3 DEMOSTRACIONES | 29/06/2016 | 08/07/2016               | 10 KB          |
| Producción                                | 1 (1)            |                | Escritura constitución de sociedad a3demostraciones | A3 DEMOSTRACIONES | 29/06/2016 | 08/07/2016               | 18 KB          |
| r indias                                  | . (.,            |                | fac Expedida 001                                    | A3 DEMOSTRACIONES | 17/02/2016 | 17/02/2016               | 135 KB         |
|                                           |                  | E 3            | Relance de situación hasta Diciembre de 2016        | A3 DEMOSTRACIONES | 17/02/2016 | 17/02/2016               | 142 KB         |
|                                           |                  |                | SumasySaldos febrero                                | A3 DEMOSTRACIONES | 09/02/2016 | 09/02/2016               | 16 KB          |
|                                           |                  |                | SumasySaldos enero                                  | A3 DEMOSTRACIONES | 09/02/2016 | 09/02/2016               | 68 KB          |
|                                           |                  |                | SumasySaldos enero                                  | A3 DEMOSTRACIONES | 09/02/2016 | 09/02/2016               | 68 KB          |
|                                           |                  |                | Cuenta de Pérdidas y Ganancias                      | A3 DEMOSTRACIONES | 09/02/2016 | 09/02/2016               | 71 KB          |
|                                           |                  | E3             | PvG resumen anual 2015                              | A3 DEMOSTRACIONES | 04/02/2016 | 17/02/2016               | 43 KB          |
|                                           |                  | E1             | PvG marzo 2016                                      | A3 DEMOSTRACIONES | 04/02/2016 | 17/02/2016               | 14 KB          |
|                                           |                  |                | PyG febrero 2016                                    | A3 DEMOSTRACIONES | 04/02/2016 | 17/02/2016               | 14 KB          |
|                                           |                  |                | PvG enero 2016                                      | A3 DEMOSTRACIONES | 04/02/2016 | 17/02/2016               | 13 KB          |
|                                           |                  |                | FacturasRecibidas-enero-febrero                     | A3 DEMOSTRACIONES | 04/02/2016 | 04/02/2016               | 10 KB          |
|                                           |                  |                | FacturasExpedidas-enero-febrero                     | A3 DEMOSTRACIONES | 04/02/2016 | 04/02/2016               | 62 KB          |
|                                           |                  |                | K fac_recibida_50                                   | A3 DEMOSTRACIONES | 15/10/2015 | 16/02/2016               | 67 KB          |
|                                           |                  |                | ▶ fac_recibida_230                                  | A3 DEMOSTRACIONES | 15/10/2015 | 16/02/2016               | 135 KB         |
|                                           |                  |                | ▶ fac_recibida_150                                  | A3 DEMOSTRACIONES | 15/10/2015 | 16/02/2016               | 135 KB         |
|                                           |                  |                | K fac_recibida_15                                   | A3 DEMOSTRACIONES | 15/10/2015 | 16/02/2016               | 183 KB         |
| Todas O Con documentos y todas las de us  | suario           |                | Fac_Abono_20                                        | A3 DEMOSTRACIONES | 15/10/2015 | 16/02/2016               | 135 KB         |
|                                           |                  |                | Balance de situación hasta Diciembre de 2014        | A3 DEMOSTRACIONES | 31/03/2015 | 07/04/2015               | 883 KB         |
| TAMAÑO 6.80 MB                            |                  | 1/2 < 14 1     | 2 H ELEMENTOS 25                                    |                   | X          | a 🖴 🕅                    | € 🖂 🏛          |
|                                           |                  |                |                                                     |                   |            |                          |                |

En la parte inferior, tendrá opción **para ocultar todas las categorías sin documentos** marcando el indicador **"Con documentos y todas las de usuario"**, si desea visualizar únicamente las categorías que tengan documentos adjuntos, si quiere ver todas las categorías seleccione **"Todas"**.

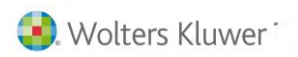

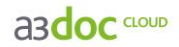

# Publicación de documentos en a3doc CLOUD

La publicación de documentos a compartir con su despacho en **a3doc**<sup>CLOUD</sup> se puede realizar, siempre que el perfil de usuario tenga permiso para realiza esta acción, desde la aplicación origen donde se ha generado la documentación, o bien desde el propio gestor documental **a3doc**<sup>CLOUD</sup>.

- Publicación de documentos desde a3doc CLOUD.
  - Publicación de un documento en a3doc CLOUD.
  - Publicación de los documentos contenidos en un directorio.
  - Publicación de documentos desde el escáner.
- Publicación de documentos desde la aplicación origen:
  - Publicación de documentos desde Mi PC.
  - Publicación de documentos desde MS Office (Word y Excel), Internet Explorer y Acrobat PDF.
  - Publicación de documentos a través de impresora.

# Publicación de documentos desde a3doc CLOUD

Para publicar documentos en a3doc <sup>CLOUD</sup> pulse el botón **P**añadir Documento de la parte superior izquierda de la ventana. Se abrirá un asistente que le guiará en el proceso de publicación.

| a3doc croup                                                                   |                                                                                                    |                                                                      | Bien                 | venido <mark>Sara</mark>  | ტ[]?             |
|-------------------------------------------------------------------------------|----------------------------------------------------------------------------------------------------|----------------------------------------------------------------------|----------------------|---------------------------|------------------|
| CATEGORÍAS 🔊                                                                  | DOCUMENTOS                                                                                                    |                                                                      | ORDENAR              | POR Fecha de              | el documento 🔻   |
| 💕 Añadir Documento 🐸 Añadir Categoría 📗 Añadir Plantilla                      | CLIENTE                                                                                                    |                                                                      |                      | •                         | vñadir Filtros   |
| ▲ 27 Todos 37 (37)<br>▷ 28 Cartera 0 (0)<br>▷ 28 Compare 1 (1)                | Búsqueda por contenido                                                                                                    |                                                                      |                      |                           | BUSCAR           |
| ▷ Image: CRA         0 (0)           ▷ Image: Escrituras         1 (1)        | DOCUMENTOS SELECCIONADOS 0 Ver selección                                                                                                    |                                                                      |                      |                           |                  |
| ▷ Image: Piscal         0 (34)           ▷ Image: Piscal         0 (0)        | ITTULO           Image: Sumas y Saldos a3demostraciones 2T                                                                                                    | A3 DEMOSTRACIONES 25                                                 | CHA DOC<br>/06/2016  | FECHA MODIF<br>08/07/2016 | 28 KB            |
|                                                                               | PyG 2T a3demostraciones     PyG 1T a3demostraciones                                                                                                    | A3 DEMOSTRACIONES 25<br>A3 DEMOSTRACIONES 25                         | /06/2016             | 08/07/2016                | 10 KB<br>10 KB   |
| <ul> <li>▷ Plantillas</li> <li>○ Producción</li> <li>○ 0 (0)</li> </ul>       | Ficha empresa a3demostraciones                                                                                                    | A3 DEMOSTRACIONES 25 A3 DEMOSTRACIONES 27                            | /06/2016             | 08/07/2016                | 79 KB<br>10 KB   |
| ▶ 📑 Ventas 1 (1)                                                              | Escritura constitución de sociedad a3demostraciones     Agregative de la constitución de sociedad a3demostraciones     Agregative de la constitución de la constitución de la const | A3 DEMOSTRACIONES 22<br>A3 DEMOSTRACIONES 17<br>A3 DEMOSTRACIONES 17 | /06/2016             | 08/0//2016<br>17/02/2016  | 18 KB<br>135 KB  |
|                                                                               | SumarySaldos_deprero                                                                                                    | A3 DEMOSTRACIONES 05<br>A3 DEMOSTRACIONES 05                         | /02/2016             | 09/02/2016                | 16 KB            |
|                                                                               | SumasySatdos_enero      SumasySatdos_enero      W Cuenta de Pérdidas y Ganancias                                                                                                    | A3 DEMOSTRACIONES 05<br>A3 DEMOSTRACIONES 05                         | /02/2016             | 09/02/2016                | 68 KB<br>71 KB   |
|                                                                               | PyG resumen anual 2015     PyG marzo 2016                                                                                                    | A3 DEMOSTRACIONES 04<br>A3 DEMOSTRACIONES 04                         | /02/2016             | 17/02/2016                | 43 KB<br>14 KB   |
|                                                                               | PyG febrero 2016     PyG enero 2016     PyG enero 2016                                                                                                    | A3 DEMOSTRACIONES 04<br>A3 DEMOSTRACIONES 04                         | /02/2016             | 17/02/2016                | 14 KB<br>13 KB   |
|                                                                               | Image: Sector and Sector and Sec                   | A3 DEMOSTRACIONES D4<br>A3 DEMOSTRACIONES D4                         | /02/2016             | 04/02/2016<br>04/02/2016  | 10 KB<br>62 KB   |
|                                                                               | Image: Second state         Image: Second state                                                                                                    | A3 DEMOSTRACIONES 15<br>A3 DEMOSTRACIONES 15                         | /10/2015             | 16/02/2016<br>16/02/2016  | 67 KB<br>135 KB  |
|                                                                               | Image: Second state         Image: Second state                                                                                                    | A3 DEMOSTRACIONES 15<br>A3 DEMOSTRACIONES 15                         | /10/2015             | 16/02/2016<br>16/02/2016  | 135 KB<br>183 KB |
| Todas     Con documentos y todas las de usuario     AT DOCUMENTOS ALMACENADOS | Image: Second state         Image: Second state                                                                                                    | A3 DEMOSTRACIONES 15<br>A3 DEMOSTRACIONES 31                         | /10/2015<br>/03/2015 | 16/02/2016<br>07/04/2015  | 135 KB<br>883 KB |
| TAMAÑO 6.80 MB                                                                | 1/2 < 1 2 1 ELEMENTOS 25                                                                                                    |                                                                      | X                    | I 🔒 🕐 .                   | ± 🖂 🛍            |

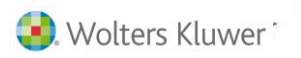

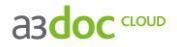

En el **asistente de publicación** de documentos en **a3doc** <sup>CLOUD</sup> dispone de **3 pasos**:

- Paso 1: Seleccionar el documento/s a partir de fichero, carpeta o escáner.
- Paso 2: Organice eligiendo la/s categorías donde almacenar el documento a publicar.
- Paso 3: Clasifique el documento a partir de diferentes atributos correspondientes al documento.

| ASISTENTE PARA PUBLICAR | DOCUMENTOS                                                                                                    |                                                      | ×        |
|-------------------------|----------------------------------------------------------------------------------------------------|------------------------------------------------------|----------|
| PASO 1                  | PASO 2                                                                                                    | PASO 3                                               |          |
| documentos   🎦 🗿 📚      | CATEGORÍAS                                                                                                    | ATRIBUTOS COMUNES                                    | 2        |
| Seleccionar todos       | ▲       200         ↓       200         ↓       200         ↓       200         ↓       200         ↓       200         ↓       200         ↓       200         ↓       200         ↓       200         ↓       200         ↓       200         ↓       200         ↓       200         ↓       200         ↓       200         ↓       200         ↓       200         ↓       200         ↓       200         ↓       200         ↓       200         ↓       200         ↓       200         ↓       200         ↓       200         ↓       200         ↓       200         ↓       200         ↓       200         ↓       200         ↓       200         ↓       200         ↓       200         ↓       200         ↓       200         ↓       200 <th>*Cliente A3 DEMOSTRACIONES  *Título *Fecha documento</th> <th></th> | *Cliente A3 DEMOSTRACIONES  *Título *Fecha documento |          |
|                         |                                                                                                    |                                                      | Publicar |

Publicación de un documento en a3doc CLOUD

#### Paso 1: Selección de documentos.

- Pulse el botón (Seleccionar fichero) del asistente y seleccione el documento/s a publicar en a3doc <sup>CLOUD</sup>.
- El botón **W** (Seleccionar directorio) permite publicar los documentos contenidos en un directorio, así como incluir también los de los subdirectorios. En el caso de incluir documentos de un subdirectorio, el subdirectorio no se creará en a3doc <sup>CLOUD</sup>, únicamente se subirán los documentos.
- El botón 🍣 (Importar desde el escáner) permite publicar los documentos escaneados.

|                                                                                                    |                                                                                   |                   |                 |        | × |
|----------------------------------------------------------------------------------------------------|-----------------------------------------------------------------------------------|-------------------|-----------------|--------|---|
| 😋 🔵 🗢 🕌 🕨 Equipo 🕨                                                                                                    | ► Discolocal (C:) ► A3 ► DOC                                                      | • <del>•</del>    | Buscar DOC      |        | م |
| Organizar 👻 👿 Abrir                                                                                                    | <ul> <li>Imprimir Correo electrónico</li> </ul>                                   | Nueva carpeta     |                 | •      | 0 |
| 🔆 Favoritos                                                                                                    | Nombre                                                                            | Fecha de modifica | Tipo            | Tamaño |   |
| 🐌 Descargas                                                                                                    | 🗐 Balance de Situación                                                            | 16/07/2015 13:16  | Documento de Mi | 124 KB |   |
| 🧮 Escritorio                                                                                                    | 🗐 Cuenta de Pérdidas y Ganancias                                                  | 16/07/2015 13:15  | Documento de Mi | 63 KB  |   |
| 🔛 Sitios recientes                                                                                                    | 🗐 Facturas Expedidas                                                              | 16/07/2015 13:20  | Documento de Mi | 28 KB  |   |
| =                                                                                                    | 📹 Listado de Cuentas Corrientes                                                   | 16/07/2015 13:14  | Documento de Mi | 154 KB |   |
| <ul> <li>⇒ Bibliotecas</li> <li>≧ Documentos</li> <li>⇒ Imágenes</li> <li>J Música</li> <li>≅ Videos</li> <li>≪ Grupo en el hogar</li> <li>▲ Eauipo</li> </ul> | 💼 temp.dot                                                                        | 16/07/2015 13:50  | Documento de Mi | 0 KB   |   |
| Balance de Site<br>Documento de                                                                                                    | uación Título: Agregar un título<br>Microsoft Word Autores: Gonzalez Garcia, Sara | Tamaño: 1         | 23 KB           |        |   |

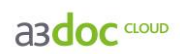

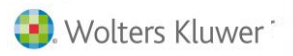

| ASISTENTE PARA PUBLICAR | DOCUMENTOS                             |                                                                                                    | ×      |
|-------------------------|----------------------------------------|----------------------------------------------------------------------------------------------------|--------|
| PASO 1                  | ——— PASO 2 ———                         | PASO 3                                                                                                    |        |
| documentos 🎦 孔 💝        | CATEGORÍAS                             | ATRIBUTOS COMUNES                                                                                                 | 2      |
| E Seleccionar todos     | ▲       >>>>>>>>>>>>>>>>>>>>>>>>>>>>>> | *Cliente A3 DEMOSTRACIONES<br>*Título Facturas expedidas 1T<br>*Fecha<br>documento miércoles, 29 de junio de 2016 |        |
|                         |                                        | Put                                                                                                    | blicar |

#### Paso 2: Selección de categoría.

Indique la **categoría** o área dónde quiera publicar el documento seleccionado. Las categorías con el icono son categorías automáticas creadas por a3doc <sup>CLOUD</sup>.

| ASISTENTE PARA PUBLICAR | DOCUMENTOS |                                                                                                    | ×                |
|-------------------------|------------|----------------------------------------------------------------------------------------------------|------------------|
| PASO 1                  | PASO 2     | PASO 3                                                                                                   |                  |
| documentos   🎦 🗿 😓      | CATEGORÍAS | ATRIBUTOS COMUNES                                                                                        | 2                |
| Facturas expedidas 1T   | ▲          | *Cliente A3 DEMOSTRACIONES *Título Facturas expedidas 1T "Fecha documento miércoles, 29 de junio de 2016 | ¢ ii<br>ii<br>i5 |
|                         | _13        |                                                                                                    | Publicar         |

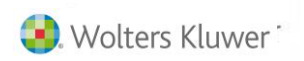

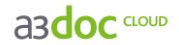

#### Paso 3: Asignación de atributos.

A continuación informe los **atributos** correspondientes al documento o documentos seleccionados. Los campos con **(\*) son obligatorios**.

| ASISTENTE PARA PUBLICAR                              | DOCUMENTOS     |                                                                                                    | ×       |
|------------------------------------------------------|----------------|----------------------------------------------------------------------------------------------------|---------|
| PASO 1                                               | ——— PASO 2 ——— | PASO 3                                                                                                    |         |
| PASO 1<br>DOCUMENTOS A ST S<br>Facturas expedidas 1T | PASO 2         | PASO 3 ATRIBUTOS COMUNES Cliente A3 DEMOSTRACIONES Título Facturas expedidas 1T "Fecha miércoles, 29 de junio de 2016 documento |         |
| Seleccionar todos                                    | Modelo 193     |                                                                                                    |         |
|                                                      | J.J.           | Pu                                                                                                    | ıblicar |

Atributos comunes obligatorios (\*):

- Cliente: permite seleccionar el cliente con el que está vinculado el documento. Pulse el botón 🔯 para seleccionar el cliente.
- **Título**: se cumplimenta automáticamente con el nombre del documento. Dispone de la opción de modificar manualmente el título.
- Fecha: por defecto se informa la fecha del documento.

Pulse el botón PUBLICAR Dara publicar el documento en a3doc CLOUD.

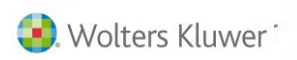

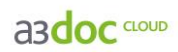

### Publicación de los documentos contenidos en un directorio

#### Paso 1: Seleccionar un directorio.

Pulse el botón (Seleccionar directorio) del asistente y seleccione los documentos a publicar en a3ASESOR | doc CLOUD.

| Atenció | n                         | × |
|---------|---------------------------|---|
|         | Seleccionar un directorio |   |
| •       |                           |   |
|         | Incluir subdirectorios.   |   |
|         | Si No                     |   |

| ASISTENTE PARA PUBLICAR                                                                                                    | DOCUMENTOS     |                                               | ×                                                                                |
|----------------------------------------------------------------------------------------------------|----------------|-----------------------------------------------|----------------------------------------------------------------------------------|
| PASO 1                                                                                                    | ——— PASO 2 ——— | PASO 3                                        |                                                                                  |
| DOCUMENTOS<br>Tiscal<br>Ticha empresa a3demostracio<br>PyG 1T a3demostraciones<br>PyG 2T a3demostraciones<br>TypG 2T a3demostraciones<br>TypG 2T a3demostraciones<br>TypG 2T a3demostraciones<br>TypG 2T a3demostraciones<br>TypG 2T a3demostraciones<br>Statemostraciones<br>Statemostra | CATEGORÍAS     | ATRIBUTOS COMUNES  *Cliente A3 DEMOSTRACIONES | \$<br>\$<br>\$<br>\$<br>\$<br>\$<br>\$<br>\$<br>\$<br>\$<br>\$<br>\$<br>\$<br>\$ |
|                                                                                                    | 190            | No DEMOSTRACIONES                             | Publicar                                                                         |

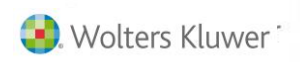

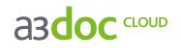

### Paso 2: Selección de categoría.

Indique la **categoría** o área dónde quiera publicar el documento seleccionado. Las categorías con el icono son categorías automáticas creadas por a**3ASESOR** | doc <sup>CLOUD</sup>.

| ASISTENTE PARA PUBLICAR                                                                                                    | DOCUMENTOS                                                                                                    |                            | ×                    |
|----------------------------------------------------------------------------------------------------|----------------------------------------------------------------------------------------------------|----------------------------|----------------------|
| PASO 1                                                                                                    | PASO 2                                                                                                    | PASO 3                     | ]                    |
| documentos   🚹 🐐 📚                                                                                                    | CATEGORÍAS 🏭                                                                                                    | ATRIBUTOS COMUNES          | 2                    |
| <ul> <li>Piscal</li> <li>Facturas expedidas 1T</li> <li>Ficha empresa a3demostraciones</li> <li>PyG 1T a3demostraciones</li> <li>PyG 2T a3demostraciones</li> <li>Sumas y Saldos a3demostraciones</li> </ul> | <ul> <li>✓ Todos</li> <li>▷ Cartera</li> <li>▷ Compras</li> <li>▷ CRM</li> <li>▷ CRM</li> <li>▷ CRM</li> <li>▷ CRM</li> <li>▷ Cartera</li> <li>○ CRM</li> <li>▷ Cartera</li> <li>○ Cartera</li> <li>○ Cartera</li> <li>○ Cartera</li> <li>○ Cartera</li> <li>○ Cartera</li> <li>○ Cartera</li> <li>○ Cartera</li> <li>○ Cartera</li> <li>○ Cartera</li> <li>○ Cartera</li> <li>○ Cartera</li> <li>○ Cartera</li> <li>○ Compras</li> <li>○ Cartera</li> <li>○ Cartera</li> <li>○ Carte</li></ul> | *Cliente A3 DEMOSTRACIONES | \$<br>\$<br>\$<br>\$ |
|                                                                                                    | 150                                                                                                    |                            | Publicar             |

#### Paso 3: Asignación de atributos.

A continuación informe los **atributos** o propiedades correspondientes a los documentos seleccionados. Los campos con (\*) **son obligatorios**.

| ASISTENTE PARA PUBLICAR                                                                                                    | DOCUMENTOS                                                                                                    |                                             | ×               |
|----------------------------------------------------------------------------------------------------|----------------------------------------------------------------------------------------------------|---------------------------------------------|-----------------|
| PASO 1                                                                                                    | PASO 2                                                                                                    | PASO 3                                      | ]               |
| DOCUMENTOS 🎦 🗍 💝                                                                                                    | CATEGORÍAS                                                                                                    | ATRIBUTOS COMUNES Cliente A3 DEMOSTRACIONES | <u>ې</u><br>ت ف |
| <ul> <li>V Facturas expedidas 1T</li> <li>V Ficha empresa a3demostracio</li> <li>PyG 1T a3demostraciones</li> <li>V PyG 2T a3demostraciones</li> <li>Sumas y Saldos a3demostracio</li> </ul> | Image: Cartera         Image: Compras         Image: CRM         Image: CRM |                                             |                 |
|                                                                                                    | _130                                                                                                    | כווטואיון נטווים א                          | Publicar        |

Informe los atributos correspondientes y pulse el botón PUBLICAR Se para publicar el documento en a3doc

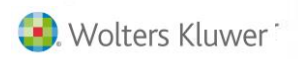

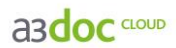

Publicación de documentos desde el escáner

#### Paso1: Selección del escáner.

Pulse el botón 🍣 (Importar desde el escáner), seleccione el escáner y los documentos a publicar en a3doc <sup>CLOUD</sup>.

| Seleccionar origen              | ×           |
|---------------------------------|-------------|
| Orígenes:                       |             |
| FUJITSU fi-6110dj 10.20 (32-32) |             |
| WIA-h-6110dj 1.0 (32-32)        |             |
|                                 | Seleccionar |
|                                 | Cancelar    |

#### Paso 2: Selección de categoría.

Indique la categoría o área dónde quiera publicar el documento seleccionado.

| ASISTENTE PARA PUBLICAR | DOCUMENTOS | ×                                                                                                    |
|-------------------------|------------|----------------------------------------------------------------------------------------------------|
| PASO 1                  | PASO 2     | PASO 3                                                                                                    |
| DOCUMENTOS IN TAC       | CATEGORÍAS | ATRIBUTOS COMUNES<br>Cliente A3 DEMOSTRACIONES<br>Título Escritura constitución de sociedad a3 demostraci in<br>Fecha<br>documento |
|                         |            | Publicar                                                                                                    |

#### Paso 3: Asignación de atributos.

Por último, informe los atributos correspondientes al documento publicado.

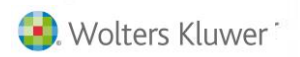

asdoc CLOUD

Publicación de documentos desde Mi PC

Para la publicación de documentos en a3doc <sup>CLOUD</sup> desde Mi PC, seleccione los documentos a publicar, haga clic con el botón derecho del ratón y seleccione la opción <sup>Publicar en A3DOC...</sup>. También puede seleccionar una carpeta, en este caso se publicaran los documentos contenidos en los directorios seleccionados, nunca las carpetas y subcarpetas.

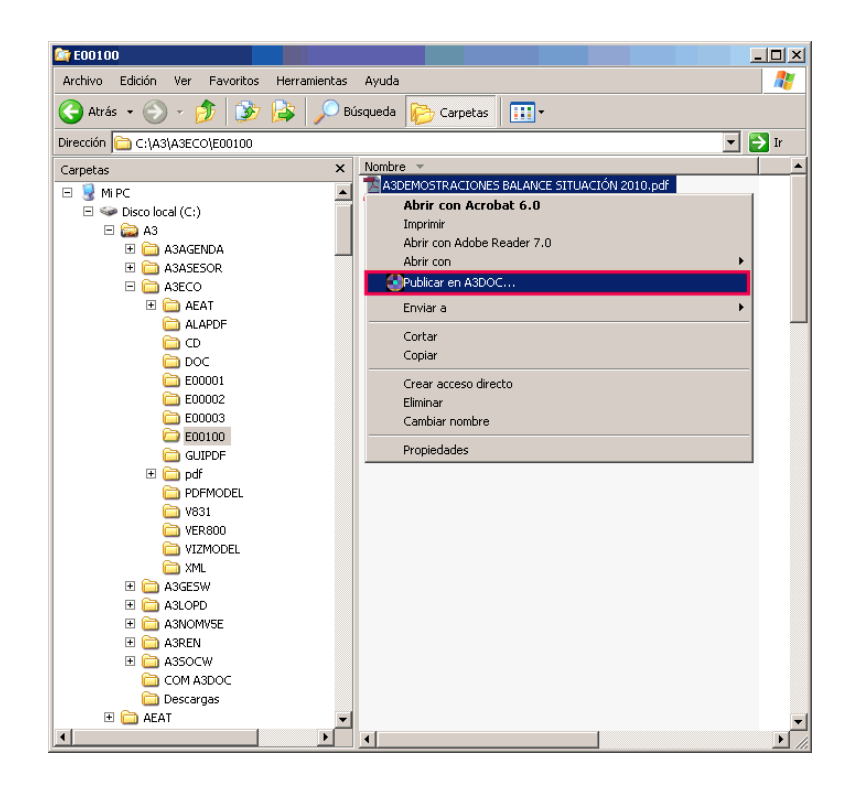

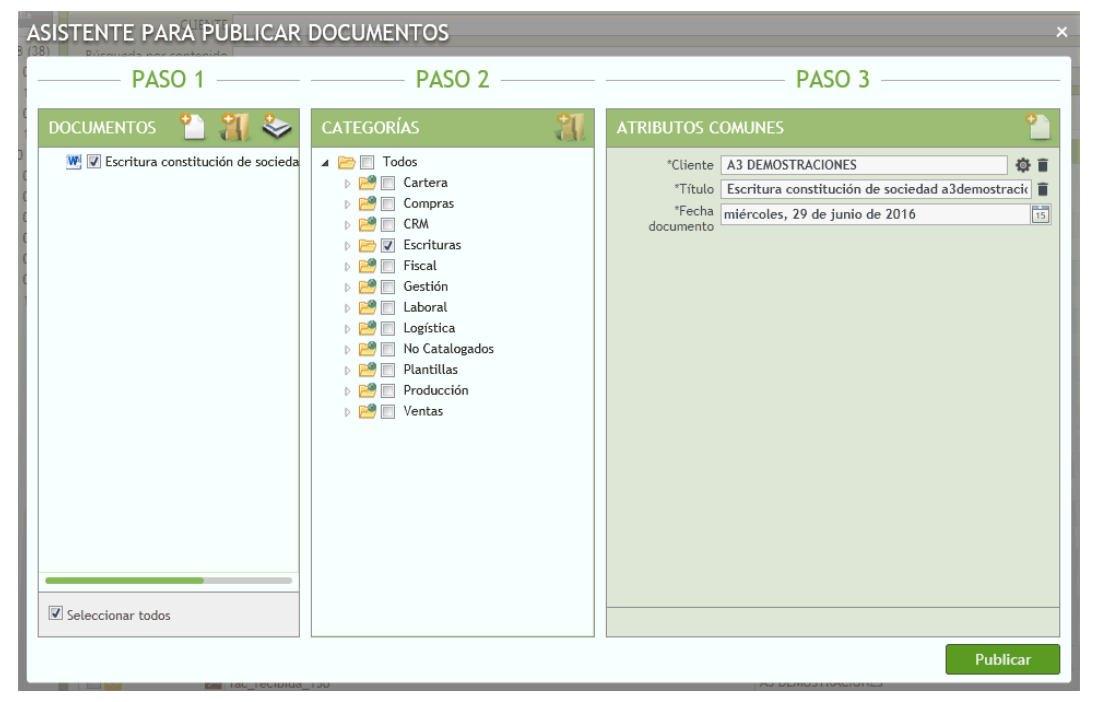

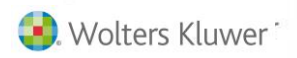

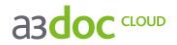

### Publicación de documentos desde MS Office

Para la publicación de documentos en a3doc <sup>CLOUD</sup> desde MS office, pulse el botón <sup>ESP</sup> de la barra de herramientas. Se publicará el documento en el que esté posicionado mediante el asistente de publicación.

| 🀱 a3A5E5OR   ren - Nueva versión disponible - M                                                                                        | lensaje (HTML)                                           |                                            |
|----------------------------------------------------------------------------------------------------|----------------------------------------------------------|--------------------------------------------|
| <u>Archivo Edición V</u> er Insertar Eormato Her                                                                                       | ramientas Acci <u>o</u> nes <u>?</u>                     |                                            |
| Responder   🖓 Respon <u>d</u> er a todos   🚕 <u>R</u> eenvia                                                                           | ·   ⊴ ⊪   ≅   ♥   ≌   ≧ X   ◆ • ♥ • A <sup>*</sup>   ↔   | ,   @ ,   <u>A</u>   N K <u>s</u>   = :=   |
| Mensaje reenviado el 31/05/2013 9:22.                                                                                                  |                                                          |                                            |
| De: posventa@a3software.com<br>Para: Clientes Wolters Kluwer   A3 Software<br>CC:<br>Asunto: a3ASESOR   ren - Nueva versión disponible |                                                          | Enviado el: viernes 31/05/2013 9:08        |
|                                                                                                    |                                                          |                                            |
| <b>A3ASESOR</b>                                                                                                    | аз <b>informa</b>                                        | ren                                        |
| Solución integral de gestión<br>para Despachos Profesionales                                                                           | Miércoles, 29 de mayo de 2013                            | a3ASESOR   ren Nueva actualización         |
|                                                                                                    |                                                          | 🖬 😫                                        |
| a3ASESOR ren 2012.                                                                                                    | Nueva actualización                                      |                                            |
| Ya tiene disponible una nueva<br><u>www.a3software.com</u> .                                                                           | versión de a3ASESOR   ren con fecha <b>29/05/2013</b> qu | e puede descargar desde nuestra página Web |
| Si desea obtener información s                                                                                                    | obre el proceso de descarga y actualización de la aplic  | ación, <u>pulse aquí</u> .                 |

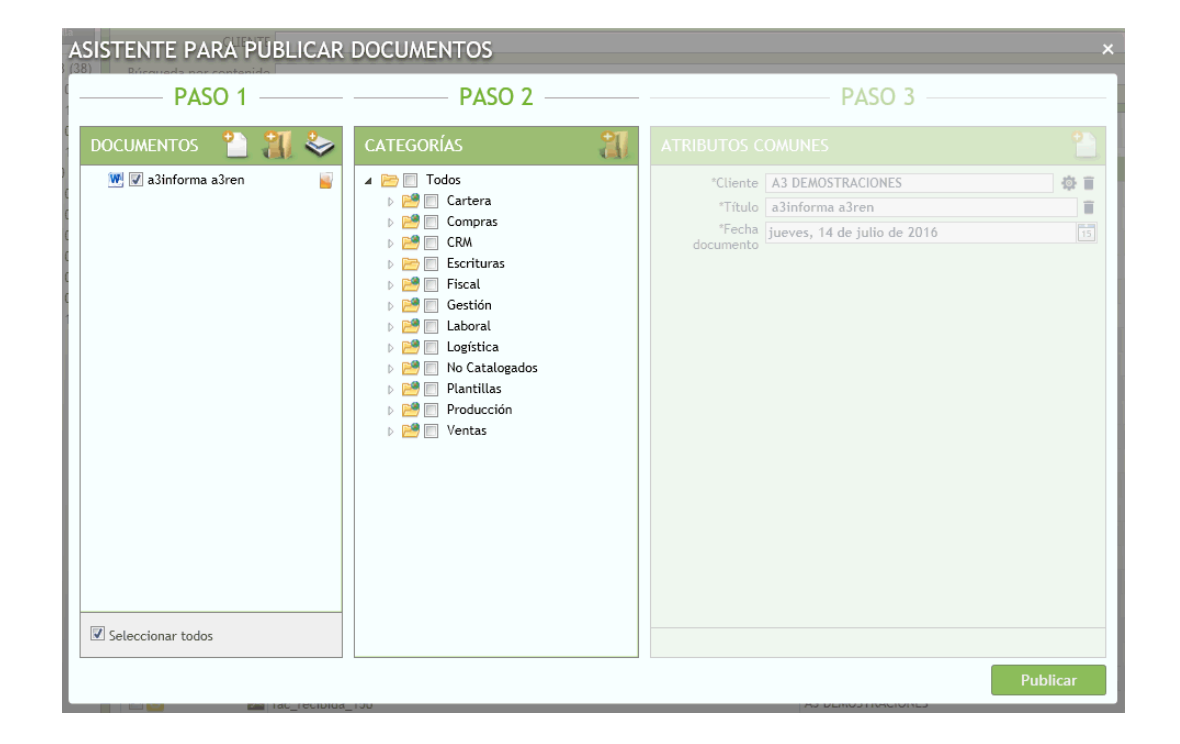

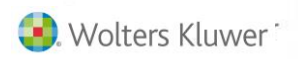

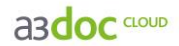

# Acciones a realizar con documentos desde a3doc CLOUD

Haciendo clic con el **botón derecho del ratón sobre los** documentos de una categoría dispone de las siguientes **opciones**:

| a3doc and                                                                                                    |                                                    |                                                                                |                                        | Bien                  | venido <mark>Sara</mark> | ሮ [] ?             |
|----------------------------------------------------------------------------------------------------|----------------------------------------------------|--------------------------------------------------------------------------------|----------------------------------------|-----------------------|--------------------------|--------------------|
| CATEGORÍAS 🗲                                                                                                    | DOCUMENTOS                                         |                                                                                |                                        | ORDENAR               | POR Fecha de             | el documento 🔻     |
| 🚺 Añadir Documento 🛛 🔭 Añadir Categoría 🖉 🕼 Añadir Plantilla                                                                                               | CLIENT                                             | E                                                                              |                                        |                       | •                        | Añadir Filtros     |
| ▲ 200         38 (3)           ▷ 200         Cartera         0 (1)           ▷ 200         Compras         1 (1)           ▷ 200         CRM         0 (1) | Búsqueda por contenid<br>D)<br>DOCUMENTOS SELECCIO | o NADOS 🕖 Verselección                                                         | ~                                      |                       |                          | BUSCAR             |
|                                                                                                    | 1)<br>5)                                           | TÍTULO                                                                         | CLIENTE                                | FECHA DOC             | FECHA MODIF              | TAMAÑO             |
| ⊳ 🐸 Gestión 0 (<br>⊳ 🐸 Laboral 0 (                                                                                                    |                                                    | Sumas y Saldos a3demostraciones 2T<br>PyG 2T a3demostraciones                  | A3 DEMOSTRACIONES<br>A3 DEMOSTRACIONES | 29/06/2016 29/06/2016 | 08/07/2016               | 28 KB<br>10 KB     |
| ▷ 🐸 Logística 0 (<br>▷ 🐸 No Catalogados 0 (                                                                                                    |                                                    | PyG 1T a3demostraciones                                                        | A3 DEMOSTRACIONES                      | 29/06/2016            | 08/07/2016               | 10 KB              |
| <ul> <li>Plantillas</li> <li>Producción</li> <li>O (</li> </ul>                                                                                            |                                                    | Facturas expedid                                                               | A3 DEMOSTRACIONES                      | 29/06/2016            | 14/07/2016               | 10 KB              |
| Ventas 1 (                                                                                                    |                                                    | Facturas expedid Abnr documento                                                | A3 DEMOSTRACIONES<br>A3 DEMOSTRACIONES | 29/06/2016            | 08/07/2016               | 10 KB<br>18 KB     |
|                                                                                                    |                                                    | fac_Expedida_00 C Editar atributos                                             | A3 DEMOSTRACIONES<br>A3 DEMOSTRACIONES | 17/02/2016            | 17/02/2016               | 135 KB<br>142 KB   |
|                                                                                                    |                                                    | SumasySaldos_fe 🖶 Imprimir                                                     | A3 DEMOSTRACIONES                      | 09/02/2016            | 09/02/2016               | 16 KB              |
|                                                                                                    |                                                    | SumasySaldos_er y Descargar<br>SumasySaldos_er 🔀 Enviar por Correo Electrónico | A3 DEMOSTRACIÓNES                      | 09/02/2016            | 09/02/2016               | 68 KB              |
|                                                                                                    |                                                    | Cuenta de Pérdic<br>PyG resumen anual 2015                                     | A3 DEMOSTRACIONES<br>A3 DEMOSTRACIONES | 09/02/2016            | 09/02/2016               | 71 KB<br>43 KB     |
|                                                                                                    |                                                    | PyG marzo 2016<br>DyG febrero 2016                                             | A3 DEMOSTRACIONES<br>A3 DEMOSTRACIONES | 04/02/2016            | 17/02/2016               | 14 KB              |
|                                                                                                    |                                                    | PyG enero 2016                                                                 | A3 DEMOSTRACIONES                      | 04/02/2016            | 17/02/2016               | 13 KB              |
|                                                                                                    |                                                    | ELEMENTOS                                                                      | A3 DEMOSTRACIONES                      | U4/U2/2016            |                          |                    |
|                                                                                                    | Facturas expedidas                                 | 1T                                                                             |                                        |                       |                          | 10 KB ×            |
| Todar. O Con documentar u todar lar do uruaria.                                                                                                    | <u>×1</u>                                          |                                                                                |                                        |                       |                          |                    |
| 38 DOCUMENTOS ALMACENADOS                                                                                                    |                                                    |                                                                                |                                        |                       |                          |                    |
| TAMAÑO 6.81 MB                                                                                                    | XLSX                                               |                                                                                |                                        |                       |                          |                    |
| B. Wolters Kluwer                                                                                                    |                                                    |                                                                                |                                        |                       | v 1                      | 9 0 0 (15/06/2014) |

- Imprimir el documento; imprimirá el documento.
- Descargar el documento a un directorio del ordenador: permitirá descargar un documento a un directorio específico del PC.
- Enviar el documento por correo electrónico: creará un correo electrónico con el documento adjunto

También podrá realizar acciones sobre documentos seleccionados a través de los iconos que aparecen en la parte inferior de la pantalla.

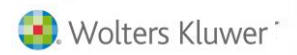

asdoc CLOUD

### Selección múltiple y acciones masivas

Dispone de la opción de **seleccionar varios documentos** para después realizar **acciones masivas** a dichos documentos.

Este tipo de selección le permitirá incluir documentos aunque se encuentren en distintas páginas, accediendo a ellos a través de la navegación por páginas situada en la parte superior de la relación de documentos o bien aplicando filtros de búsqueda por los criterios que le interesen

Relación de documentos

En la relación de documentos, en la vista de tipo **"Lista"** dispone de una columna que permite **"Marcar / Desmarcar"** los documentos que desee tratar de forma colectiva.

Si marca el indicador de la cabecera de la columna se seleccionaran / des- seleccionarán todos los documentos del filtro activo.

| a3doc cLOUD                                                                |                           |              |                                                     |                   | Bienv      | venido <mark>Sara</mark> | ს 🛛 ?          |
|----------------------------------------------------------------------------|---------------------------|--------------|-----------------------------------------------------|-------------------|------------|--------------------------|----------------|
| CATEGORÍAS                                                                 | Ð                         | DOCUME       | NTOS                                                |                   | ORDENAR    | POR Fecha de             | l documento 🔻  |
| 📑 Añadir Documento 📔 😁 Añadir Categoria                                    | 🔝 Añadir Plantilla        |              | CLIENTE                                             |                   |            | 8                        | nadir Filtros  |
| <ul> <li>▲ 20 Todos</li> <li>▷ 20 Cartera</li> <li>▷ 20 Compras</li> </ul> | 38 (38)<br>0 (0)<br>1 (1) | Búsqueda por | contenido                                           |                   |            |                          | BUSCAR         |
| CRM Escrituras                                                             | 0(0)<br>1(1)              | DOCUMENTOS S | ELECCIONADOS 0 Ver selección                        |                   |            |                          |                |
| Fiscal                                                                     | 0 (35)                    |              | TÍTULO                                              | CLIENTE           | FECHA DOC  | FECHA MODIF              | TAMAÑO         |
| Gestión                                                                    | 0 (0)                     |              | Sumas y Saldos a3demostraciones 2T                  | A3 DEMOSTRACIONES | 29/06/2016 | 08/07/2016               | 28 KB          |
| Eaboral                                                                    | 0 (0)                     |              | PyG 2T a3demostraciones                             | A3 DEMOSTRACIONES | 29/06/2016 | 08/07/2016               | 10 KB          |
| D 200 Logistica                                                            | 0 (0)                     |              | PyG 1T a3demostraciones                             | A3 DEMOSTRACIONES | 29/06/2016 | 08/07/2016               | 10 KB          |
| Plantillas                                                                 | 0 (0)                     |              | Ficha empresa a3demostraciones                      | A3 DEMOSTRACIONES | 29/06/2016 | 08/07/2016               | 79 KB          |
| Producción                                                                 | 0(0)                      |              | Karturas expedidas 1T                               | A3 DEMOSTRACIONES | 29/06/2016 | 14/07/2016               | 10 KB          |
| Ventas                                                                     | 1 (1)                     |              | K Facturas expedidas 1T                             | A3 DEMOSTRACIONES | 29/06/2016 | 08/07/2016               | 10 KB          |
|                                                                            |                           |              | Escritura constitución de sociedad a3demostraciones | A3 DEMOSTRACIONES | 29/06/2016 | 08/07/2016               | 18 KB          |
|                                                                            |                           |              | A fac_Expedida_001                                  | A3 DEMOSTRACIONES | 17/02/2016 | 17/02/2016               | 135 KB         |
|                                                                            | (                         | . 3          | Balance de situación hasta Diciembre de 2016        | A3 DEMOSTRACIONES | 17/02/2016 | 17/02/2016               | 142 KB         |
|                                                                            |                           |              | SumasySaldos_febrero                                | A3 DEMOSTRACIONES | 09/02/2016 | 09/02/2016               | 16 KB          |
|                                                                            |                           |              | SumasySaldos_enero                                  | A3 DEMOSTRACIONES | 09/02/2016 | 09/02/2016               | 68 KB          |
|                                                                            |                           |              | SumasySaldos_enero                                  | A3 DEMOSTRACIONES | 09/02/2016 | 09/02/2016               | 68 KB          |
|                                                                            |                           |              | Cuenta de Pérdidas y Ganancias                      | A3 DEMOSTRACIONES | 09/02/2016 | 09/02/2016               | 71 KB          |
|                                                                            |                           |              | PyG resumen anual 2015                              | A3 DEMOSTRACIONES | 04/02/2016 | 17/02/2016               | 43 KB          |
|                                                                            |                           |              | No PyG marzo 2016                                   | A3 DEMOSTRACIONES | 04/02/2016 | 17/02/2016               | 14 KB          |
|                                                                            |                           |              | PyG febrero 2016                                    | A3 DEMOSTRACIONES | 04/02/2016 | 17/02/2016               | 14 KB          |
|                                                                            |                           |              | PyG enero 2016                                      | A3 DEMOSTRACIONES | 04/02/2016 | 17/02/2016               | 13 KB          |
|                                                                            |                           |              | FacturasRecibidas-enero-febrero                     | A3 DEMOSTRACIONES | 04/02/2016 | 04/02/2016               | 10 KB          |
|                                                                            |                           |              | FacturasExpedidas-enero-febrero                     | A3 DEMOSTRACIONES | 04/02/2016 | 04/02/2016               | 62 KB          |
|                                                                            |                           |              | A fac_recibida_50                                   | A3 DEMOSTRACIONES | 15/10/2015 | 16/02/2016               | 67 KB          |
|                                                                            |                           |              | 📐 fac_recibida_230                                  | A3 DEMOSTRACIONES | 15/10/2015 | 16/02/2016               | 135 KB         |
|                                                                            |                           |              | A fac_recibida_150                                  | A3 DEMOSTRACIONES | 15/10/2015 | 16/02/2016               | 135 KB         |
| Todas                                                                      | s de usuario              |              | A fac_recibida_15                                   | A3 DEMOSTRACIONES | 15/10/2015 | 16/02/2016               | 183 KB         |
| B 38 DOCUMENTOS ALMACENA                                                   | ADOS                      |              | ac_Abono_20                                         | A3 DEMOSTRACIONES | 15/10/2015 | 16/02/2016               | 135 KB         |
| TAMAÑO 6.81 MB                                                             |                           | 1/2 < 🔀 1    | 2 1 ELEMENTOS 25                                    |                   | ×          | I 🔒 🗹                    | 🛃 🖂 📋          |
| Wolters Kluwer                                                             |                           |              |                                                     |                   |            |                          | 0.0.45.00.0040 |

En la otra vista, podrá seleccionar los documentos deseados, pero no está disponible la opción de seleccionar / des-seleccionar todos.

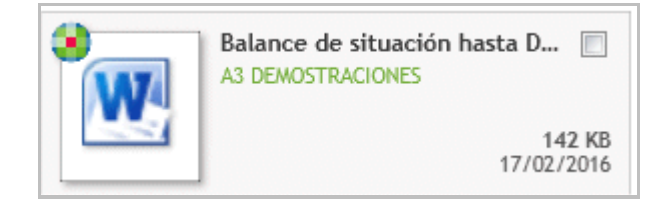

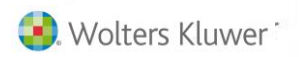

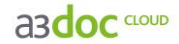

La selección de documentos se realiza por usuario, y se eliminarán cuando:

- Se cierre la sesión.
- Pulse el botón "Limpiar".
- Manualmente por el usuario desmarque la selección.

Una vez haya seleccionado todos los documentos que desee, deberá pulsar sobre el indicador "Ver selección", que le permite visualizar de forma filtrada la relación de los documentos seleccionados, con el objeto de que pueda realizar acciones conjuntas sobre ellos.

| a3doc                                 |                    |                        |                                                   |                   | Bien       | venido <mark>Sara</mark> | ሮ 🛛 ?         |
|---------------------------------------|--------------------|------------------------|---------------------------------------------------|-------------------|------------|--------------------------|---------------|
| CATEGORÍAS                            | Ð                  | DOCUMENTOS             |                                                   |                   | ORDENAR    | POR Fecha de             | l documento 💌 |
| 🃑 Añadir Documento 📄 Añadir Categoría | 📓 Añadir Plantilla | CLIENTE                |                                                   |                   |            | • •                      | nādir Filtros |
| 🔺 😁 Todos                             | 38 (38)            | Búsqueda por contenido |                                                   |                   |            |                          | BUSCAR        |
| 👂 🔛 Cartera                           | 0 (0)              |                        |                                                   |                   |            |                          |               |
| Compras                               | 1 (1)              |                        |                                                   |                   |            |                          |               |
| CRM                                   | 0 (0)              | DOCUMENTOS SELECCIONAE | DOS 👍 Verselección                                |                   |            |                          |               |
| Escrituras                            | 1 (1)              |                        |                                                   |                   |            |                          |               |
| Fiscal                                | 0 (35)             | Π Π                    | ÍTULO                                             | CLIENTE           | FECHA DOC  | FECHA MODIF              | TAMAÑO        |
| Gestión                               | 0 (0)              | 🗉 🗾 Su                 | imas y Saldos a3demostraciones 2T                 | A3 DEMOSTRACIONES | 29/06/2016 | 08/07/2016               | 28 KB 👔       |
| Eaboral                               | 0(0)               | 🕅 🗶 Py                 | /G 2T a3demostraciones                            | A3 DEMOSTRACIONES | 29/06/2016 | 08/07/2016               | 10 KB         |
| Eogística                             | 0 (0)              | 🕅 🕅 Pv                 | G 1T a3demostraciones                             | A3 DEMOSTRACIONES | 29/06/2016 | 08/07/2016               | 10 KB         |
| No Catalogados                        | 0 (0)              |                        | cha amorara a?demortracioner                      | A3 DEMOSTRACIONES | 29/06/2016 | 08/07/2016               | 79 KB         |
| Plantillas                            | 0 (0)              |                        |                                                   |                   | 20/00/2010 | 44/07/0044               | 10.100        |
| Producción                            | 0 (0)              | 🗹 🔛 🖉 Fa               | acturas expedidas 11                              | A3 DEMUSTRACIONES | 29/06/2016 | 14/0//2016               | 10 KB         |
| Ventas                                | 1 (1)              | 🗉 🔣 Fa                 | acturas expedidas 1T                              | A3 DEMOSTRACIONES | 29/06/2016 | 08/07/2016               | 10 KB         |
|                                       |                    | 🗉 🔽 🔣 Es               | critura constitución de sociedad a3demostraciones | A3 DEMOSTRACIONES | 29/06/2016 | 08/07/2016               | 18 KB         |

Cuando exista algún documento seleccionado, se activa el botón "Ver documentos" y aparece el número de documentos seleccionados

| OCUMENTOS SELECCIONADOS | 4 | Ver selección |
|-------------------------|---|---------------|
|-------------------------|---|---------------|

Si pulsa el botón "Ver selección" visualizará los documentos seleccionados.

| DOCUMENTOS SELECCIONADOS ×                                      |       |                    |                                |                   |            |
|-----------------------------------------------------------------|-------|--------------------|--------------------------------|-------------------|------------|
| CATEGORÍAS                                                      |       | DOCUMENTOS         |                                |                   |            |
| 🔺 🔛 Todos                                                       | 4 (4) |                    | Τίτυιο                         | CLIENTE           | FECHA DOC  |
| 🔺 🔛 Fiscal                                                      | 0 (4) | <b>V</b>           | Ficha empresa a3demostraciones | A3 DEMOSTRACIONES | 29/06/2016 |
| Balance de situación                                            | 3 (3) | V X.               | PyG 1T a3demostraciones        | A3 DEMOSTRACIONES | 29/06/2016 |
| E Facturas                                                      | 1 (1) | V X.               | PyG 2T a3demostraciones        | A3 DEMOSTRACIONES | 29/06/2016 |
|                                                                 |       | 🔽 🙆                | Facturas expedidas 1T          | A3 DEMOSTRACIONES | 29/06/2016 |
|                                                                 |       | 1/1 < K 1 2 2      | elementos 25 V                 | 🔒 💽 🛨             |            |
|                                                                 |       | Ficha empresa a3de | mostraciones                   |                   | 79 KB      |
| <ul> <li>4 DOCUMENTOS</li> <li>4 DOCUMENTOS MARCADOS</li> </ul> |       | .PDF               | Empresa A3 DEMOSTRACIONES      |                   | Cerrar     |

El **"Panel de acciones"** estará siempre visible en la parte inferior de la ventana, y las acciones realizadas afectarán a todos los documentos seleccionados.

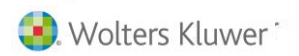

a3doc CLOUD

#### Acciones masivas

Las acciones que puede realizar de forma masiva sobre documentos seleccionados son las siguientes:

- Imprimir.
- Descargar.
- Enviar por email.

| DOCUMENTOS SELECCIONADOS                                            |                                                                                                    |                                |                   | ×          |  |  |
|---------------------------------------------------------------------|----------------------------------------------------------------------------------------------------|--------------------------------|-------------------|------------|--|--|
| CATEGORÍAS                                                          | DOCUMENTOS                                                                                                    |                                |                   |            |  |  |
| 🔺 📂 Todos 4 (4)                                                     |                                                                                                    | TÍTULO                         | CLIENTE           | FECHA DOC  |  |  |
| ⊿ 🐸 Fiscal 0 (4)                                                    |                                                                                                    | Ficha empresa a3demostraciones | A3 DEMOSTRACIONES | 29/06/2016 |  |  |
| Balance de situación 3 (3)                                          | V X.                                                                                                    | PyG 1T a3demostraciones        | A3 DEMOSTRACIONES | 29/06/2016 |  |  |
| 🚰 Facturas 1 (1)                                                    | <b>V</b>                                                                                                    | PyG 2T a3demostraciones        | A3 DEMOSTRACIONES | 29/06/2016 |  |  |
|                                                                     | V 🖸                                                                                                    | Facturas expedidas 1T          | 43 DEMOSTRACIONES | 29/06/2016 |  |  |
|                                                                     | ✓ C       ▲ CLEMENTAS       29/06/2016         ↓       Imprimir       ↓       Descargar         ☑       Enviar por Correo Electrónico         1/1       ▼       ELEMENTOS         25       ▼       ▲ |                                |                   |            |  |  |
|                                                                     | Facturas expedidas                                                                                                    | 17                             |                   | 10 KB      |  |  |
| <ul> <li>局 4 DOCUMENTOS</li> <li>局 4 DOCUMENTOS MARCADOS</li> </ul> | XLSX                                                                                                    |                                |                   |            |  |  |
|                                                                     |                                                                                                    |                                |                   | Cerrar     |  |  |

Estas acciones se realizan mediante el panel de acciones que está situado en la parte inferior de la ventana o mediante el menú contextual botón derecho del ratón.

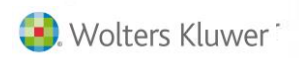

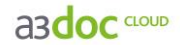

#### Búsqueda de documentos

En la parte derecha de la ventana dispone de una serie de opciones de búsqueda, así como de filtros a aplicar en las búsquedas de documentos.

El usuario dispone de 3 tipos de búsquedas:

- Búsqueda por cliente. Buscará todos los documentos almacenados en a3ASESOR | doc <sup>CLOUD</sup> para el cliente seleccionado.
- Búsqueda aplicando filtros a partir de los atributos asignados a los documentos en el momento de su publicación. Buscará todos los documentos almacenados en a3ASESOR | doc <sup>CLOUD</sup> que contengan los criterios marcados en los atributos seleccionados.
- Búsqueda por contenido en los documentos: permite realizar búsquedas de documentos almacenados en a3ASESOR | doc CLOUD que contengan, en el contenido de los mismos, las palabras establecidas en la búsqueda.

Pulsando sobre las carpetas del árbol de categorías, puede visualizar los documentos contenidos en ella.

| a3doc and Bienven                     |                    |                                          |                   |            | renido <mark>Sara</mark> | ሮ 🛛 ?          |
|---------------------------------------|--------------------|------------------------------------------|-------------------|------------|--------------------------|----------------|
| CATEGORÍAS                            | •                  | DOCUMENTOS                               |                   | ORDENAR    | POR Fechad               | el documento 🔻 |
| 📑 Añadir Documento 📄 Añadir Categoría | 🌆 Añadir Plantilla | CLIENTE                                  |                   |            | ۰ 🗌                      | Añadir Filtros |
| 🔺 😁 Todos                             | 38 (38)            | Búsqueda por contenido                   |                   |            |                          | BUSCAR         |
| 👂 🐸 Cartera                           | 0 (0)              |                                          |                   |            | · <b>_</b>               |                |
| Empras Description Comprasion         | 1 (1)              |                                          |                   |            |                          |                |
| 🖻 🔛 CRM                               | 0 (0)              | DOCUMENTOS SELECCIONADOS 0 Ver selección |                   |            |                          |                |
| 🖻 🛅 Escrituras                        | 1 (1)              |                                          |                   |            |                          |                |
| 🖻 📑 Fiscal                            | 0 (35)             | TÍTULO                                   | CLIENTE           | FECHA DOC  | FECHA MODIF              | TAMAÑO         |
| Destión                               | 0 (0)              | Sumas y Saldos a3demostraciones 2T       | A3 DEMOSTRACIONES | 29/06/2016 | 08/07/2016               | 28 KB          |
| Eaboral                               | 0 (0)              | DvG 2T a3demostraciones                  | A3 DEMOSTRACIONES | 29/06/2016 | 08/07/2016               | 10 KB          |

Parametrización del área de búsqueda

Se permite al usuario fijar en la búsqueda principal un **atributo adicional**, por ejemplo **"Título de documento"** o cualquier otro atributo que utilice habitualmente y le interese al usuario tenerlo activo para realizar las búsquedas.

Esta opción está disponible para atributos comunes predeterminados, así como los que cree de forma personalizada.

| a3doc cront                             |                    |                                          |                   | Bienv      | enido <mark>Sara</mark> | ሮ 🛛 ?          |
|-----------------------------------------|--------------------|------------------------------------------|-------------------|------------|-------------------------|----------------|
| CATEGORÍAS                              | Ð                  | DOCUMENTOS                               |                   | ORDENAR R  | POR Fecha de            | el documento 🔻 |
| 📑 Añadir Documento 📄 🖄 Añadir Categoría | 📓 Añadir Plantilla | CUENTE                                   |                   |            | ¢ /                     | nadir Filtros  |
| 🔺 😁 Todos                               | 38 (38)            | Búsqueda por contenido                   |                   |            |                         | BUSCAR         |
| 🗁 😁 Cartera                             | 0 (0)              |                                          |                   |            |                         |                |
| E Compras                               | 1 (1)              |                                          |                   |            |                         |                |
| CRM                                     | 0 (0)              | DOCUMENTOS SELECCIONADOS 0 Ver selección |                   |            |                         |                |
| Escrituras                              | 1 (1)              |                                          |                   |            |                         |                |
| Fiscal                                  | 0 (35)             | TÍTULO                                   | CLIENTE           | FECHA DOC  | FECHA MODIF             | TAMAÑO         |
| Gestión                                 | 0 (0)              | Sumas y Saldos a3demostraciones 2T       | A3 DEMOSTRACIONES | 29/06/2016 | 08/07/2016              | 28 KB 👔        |
| Eaboral                                 | 0 (0)              | PvG 2T a3demostraciones                  | A3 DEMOSTRACIONES | 29/06/2016 | 08/07/2016              | 10 KB          |

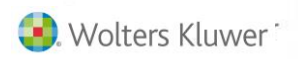

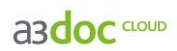

En la selección de atributos dispone del botón en para seleccionar el atributo o descripción que quiera que le aparezca en el área de búsqueda. Únicamente se puede "Anclar" un campo.

| FILTROS c       |             | ×          |
|-----------------|-------------|------------|
| ATRIBUTOS       | СОМИЛЕЯ     |            |
| Cliente         |             | <b>Ø</b> 🗐 |
| Título          |             | <b></b>    |
| Fecha documento | is hasta    | 15 @       |
|                 |             |            |
|                 |             |            |
|                 |             |            |
|                 |             |            |
|                 |             |            |
|                 |             |            |
|                 |             |            |
|                 |             |            |
|                 |             |            |
|                 |             |            |
|                 |             |            |
|                 |             |            |
|                 |             |            |
|                 |             |            |
|                 |             |            |
|                 |             |            |
|                 |             |            |
|                 | Aplicar Lin | npiar      |

El atributo seleccionado aparecerá en la pantalla principal.

| a3doc couo Bienvenido Sara 🖞 🗋 ?                         |                  |                                                                                                    |                   |                              |  |  |  |
|----------------------------------------------------------|------------------|----------------------------------------------------------------------------------------------------|-------------------|------------------------------|--|--|--|
| CATEGORÍAS 😽                                             | D DOCUM          | DOCUMENTOS ORDENAR POR Fecha del documento •                                                                                                    |                   |                              |  |  |  |
| 📑 Añadir Documento 🔚 Añadir Categoría 📗 Añadir Plantilla |                  | CLIENTE                                                                                                    |                   | Añadir Filtros               |  |  |  |
| 🔺 😁 Todos 38                                             | (38)             | Inde                                                                                                    |                   | BUSCAR                       |  |  |  |
| 🖻 😁 Cartera 🛛 🛛 🛛                                        | I (0) Búsqueda p | por contenido                                                                                                    |                   |                              |  |  |  |
| D E Compras 1                                            | (1)              |                                                                                                    |                   |                              |  |  |  |
| D CRM 0                                                  | (0) DOCUMENT     | US SELECCIONADUS                                                                                                    |                   |                              |  |  |  |
| Escrituras I<br>Escrituras I<br>Escrituras I             | (1)              | TÍTULO                                                                                                    | CLIENTE           | FECHA DOC FECHA MODIF TAMAÑO |  |  |  |
| b 🤗 Gestión                                              | (33)             | Sumar u Salder a2demestracioner 2T                                                                                                    | A3 DEMOSTRACIONES | 29/06/2016 08/07/2016 28 KB  |  |  |  |
| b 🖂 Laboral 0                                            | (0)              | Dr.G. 2T a2demostraciones                                                                                                    | A2 DEMOSTRACIONES | 29/06/2016 08/07/2016 10 KB  |  |  |  |
| 🛛 📴 Logística 🛛 🛛 🛛 🛛                                    | (0)              | Pyo 21 addemostraciones                                                                                                    | A2 DEMOSTRACIONES | 29/06/2016 08/07/2016 10 KB  |  |  |  |
| 🖻 🐸 No Catalogados 🛛 0                                   | (0)              | Pyo 11 asdemostraciones                                                                                                    | AS DEMOSTRACIONES | 29/06/2016 08/07/2016 10 KB  |  |  |  |
| Plantillas                                               | (0)              | Ficha empresa asoemostraciones                                                                                                    | AS DEMOSTRACIONES | 29/06/2016 06/07/2016 77 KB  |  |  |  |
| Producción 0                                             | (0)              | The second second secon | A3 DEMOSTRACIÓNES | 29/06/2016 14/07/2016 10 KB  |  |  |  |
| Ventas 1                                                 | (1)              | Pacturas expedidas II                                                                                                    | AS DEMOSTRACIONES | 20/06/2016 06/07/2016 10 KB  |  |  |  |
|                                                          |                  | Escritura constitución de sociedad a soemostraciones                                                                                                    | AS DEMOSTRACIONES | 27/06/2016 06/07/2016 18 KB  |  |  |  |
|                                                          |                  | Tac_Expedida_001                                                                                                    | AS DEMOSTRACIONES | 17/02/2016 17/02/2016 135 KB |  |  |  |
|                                                          |                  | Balance de situación hasta Diciembre de 2016                                                                                                    | A3 DEMOSTRACIONES | 1//02/2016 1//02/2016 142 KB |  |  |  |
|                                                          |                  | SumasySaldos_febrero                                                                                                    | A3 DEMOSTRACIONES | 09/02/2016 09/02/2016 16 KB  |  |  |  |
|                                                          |                  | SumasySaldos_enero                                                                                                    | A3 DEMOSTRACIONES | 09/02/2016 09/02/2016 68 KB  |  |  |  |
|                                                          |                  | SumasySaldos_enero                                                                                                    | A3 DEMOSTRACIONES | 09/02/2016 09/02/2016 68 KB  |  |  |  |
|                                                          |                  | 🚾 Cuenta de Pérdidas y Ganancias                                                                                                    | A3 DEMOSTRACIONES | 09/02/2016 09/02/2016 71 KB  |  |  |  |
|                                                          |                  | PyG resumen anual 2015                                                                                                    | A3 DEMOSTRACIONES | 04/02/2016 17/02/2016 43 KB  |  |  |  |
|                                                          |                  | NG marzo 2016                                                                                                    | A3 DEMOSTRACIONES | 04/02/2016 17/02/2016 14 KB  |  |  |  |
|                                                          |                  | PyG febrero 2016                                                                                                    | A3 DEMOSTRACIONES | 04/02/2016 17/02/2016 14 KB  |  |  |  |
|                                                          |                  | Ng enero 2016                                                                                                    | A3 DEMOSTRACIONES | 04/02/2016 17/02/2016 13 KB  |  |  |  |
|                                                          |                  | FacturasRecibidas-enero-febrero                                                                                                    | A3 DEMOSTRACIONES | 04/02/2016 04/02/2016 10 KB  |  |  |  |
|                                                          |                  | FacturasExpedidas-enero-febrero                                                                                                    | A3 DEMOSTRACIONES | 04/02/2016 04/02/2016 62 KB  |  |  |  |
|                                                          | i (0)            | kac_recibida_50                                                                                                    | A3 DEMOSTRACIONES | 15/10/2015 16/02/2016 67 KB  |  |  |  |
|                                                          |                  | ac_recibida_230                                                                                                    | A3 DEMOSTRACIONES | 15/10/2015 16/02/2016 135 KB |  |  |  |
|                                                          |                  | fac_recibida_150                                                                                                    | A3 DEMOSTRACIONES | 15/10/2015 16/02/2016 135 KB |  |  |  |
| Todas O Con documentos y todas las de usuario            | 0                | A fac_recibida_15                                                                                                    | A3 DEMOSTRACIONES | 15/10/2015 16/02/2016 183 KB |  |  |  |
| B 38 DOCUMENTOS ALMACENADOS                              |                  | fac_Abono_20                                                                                                    | A3 DEMOSTRACIONES | 15/10/2015 16/02/2016 135 KB |  |  |  |
| 🛱 TAMAÑO 6.81 MB                                         | 1/2 < 📧          | 1 2 H ELEMENTOS 25 Y                                                                                                    |                   | 💶 🖨 🕑 🛨 🖂 🛍                  |  |  |  |
| @Widers Naver +                                          |                  |                                                                                                    |                   |                              |  |  |  |

Soluciones integrales de gestión para Despachos Profesionales y Empresas 902 330 083 tel www.wolterskluwer.es

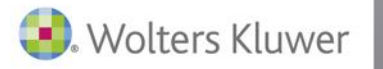

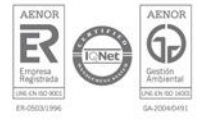